### **TP-LINK**°

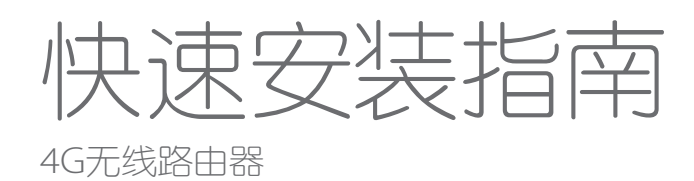

物品清单 ·1台4G无线路由器 ·1块电池 ·1根USB线 ·1本快速安装指南 ·1张保修卡 ·1份有毒有害物质含量声明

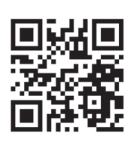

如需了解更多产品信息,请登录 TP-LINK 官方网站 www.tp-link.com.cn 7103501623 REV1.0.0

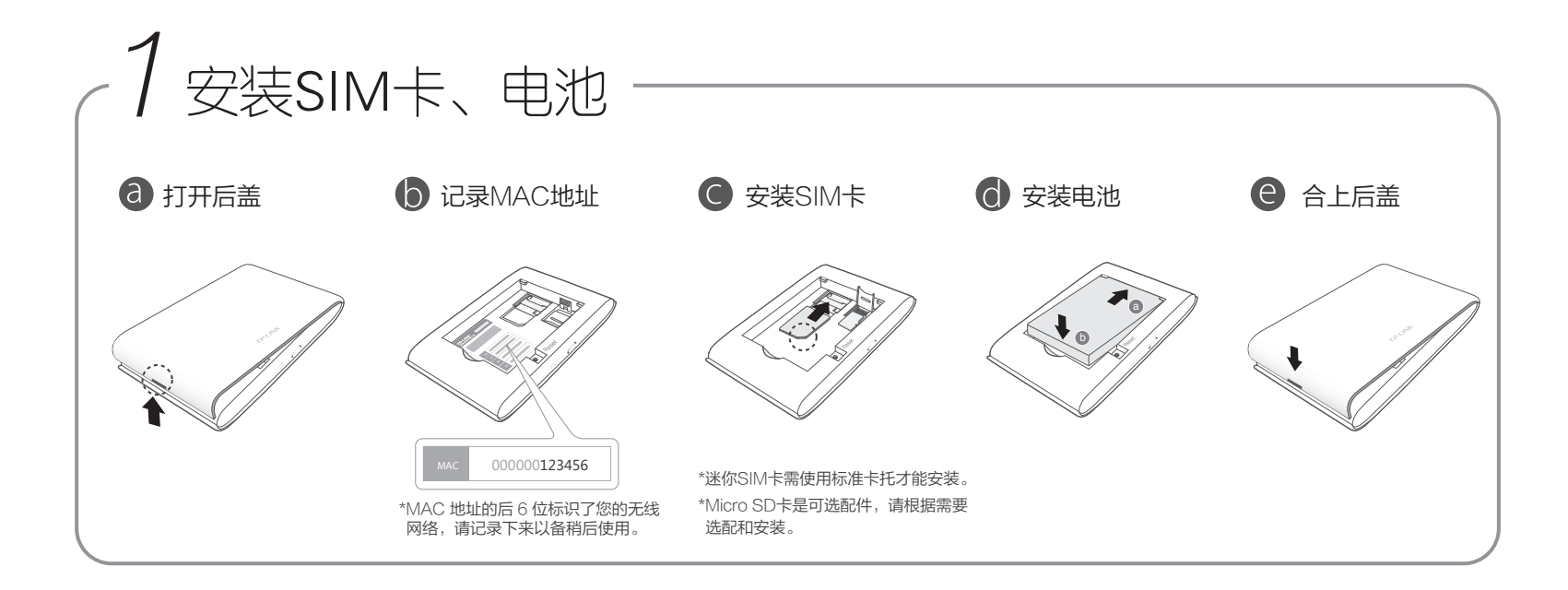

| _ 廾机,连按WI-FI_                                                                                    |                                                                                                    |
|--------------------------------------------------------------------------------------------------|----------------------------------------------------------------------------------------------------|
| 开机                                                                                               | <b>b</b> 连接 Wi-Fi                                                                                                    |
| 按住电源键(约3秒钟)直到所有指示灯亮起。<br>*如需关机,按住电源键直到所有指示灯开始闪烁。                                                 | 待指示灯 (全常亮后,手机搜索无线网络名称,加入网络:<br>TP-LINK_4G_XXXXXX<br>*XXXXXX为步骤1 安装SIM生,电地中记录的MAC地址后 6 位。                                                                           |
|                                                                                                  |                                                                                                    |
|                                                                                                  |                                                                                                    |
| 登录管理页面                                                                                           | ⓓ 设置 Wi−Fi 密码                                                                                                    |
| 登录管理页面<br>打开手机网页浏览器,输入网址 tplogin.cn<br>首次登录时设置登录密码,点击 完成 。                                       | <ul> <li>● 设置 Wi-Fi 密码</li> <li>● 享用网络</li> <li>点击菜单 (2)/(2)/(2)</li> <li>点击完成。</li> </ul>                                                                         |
| 登录管理页面<br>打开手机网页浏览器,输入网址 tplogin.cn<br>首次登录时设置登录密码,点击 完成 。<br>tplogin.cn                         | <ul> <li>● 空風ののの</li> <li>● 空月网络</li> <li>○ 会のののの</li> <li>○ 会ののののの</li> <li>○ 会ののののの</li> <li>○ 会ののののの</li> <li>○ 会のののののののののののののののののののののののののののののののののののの</li></ul> |
| 登录管理页面<br>打开手机网页浏览器,输入网址 tplogin.cn<br>首次登录时设置登录密码,点击 完成 。                                       | ② 设置 Wi-Fi 密码   点击菜单 ② ,设置无线网络名称和密码,   点击 完成。   无线设置 完成   无线网络名称(SSID):                                                                                            |
| 登录管理页面<br>打开手机网页浏览器,输入网址 tplogin.cn<br>首次登录时设置登录密码,点击 完成 。<br>tplogin.cn C<br>修改登录密码 完成          | 後置 Wi-Fi 密码     点击菜单 ② , 设置无线网络名称和密码,     点击 完成。                                                                                                    |
| 登录管理页面<br>打开手机网页浏览器,输入网址 tplogin.cn<br>首次登录时设置登录密码,点击 完成 。<br>tplogin.cn C<br>修改登录密码 完成<br>合 新密码 | ② 设置 Wi-Fi 密码   点击菜单 ② , 设置无线网络名称和密码,   点击 完成。   图 定成   无线设置 完成   无线网络名称(SSID):   TP-LINK_4G_XXXXXX   无线密码:                                                        |

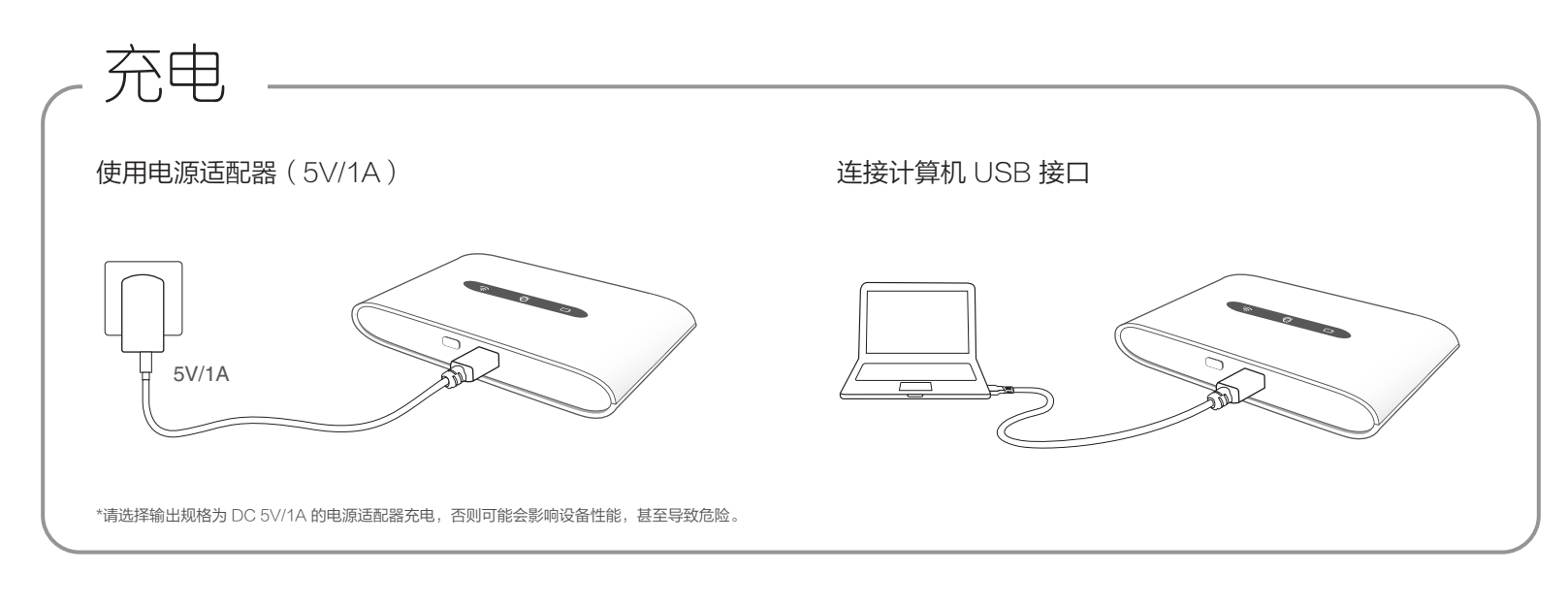

| 「指示灯」                                           |                                   |                                                                            |
|-------------------------------------------------|-----------------------------------|----------------------------------------------------------------------------|
| (î.                                             | $\bigcirc$                        | ·                                                                          |
| 闪烁 正在开启Wi-Fi<br>常亮 Wi-Fi已开启,正常工作<br>熄灭 Wi-Fi已关闭 | 闪烁 正在连接网络<br>常亮 已成功连网<br>熄灭 未连接网络 | 绿灯常亮 电量大于50%<br>橙灯常亮 电量大于10%,小于50%<br>红灯常亮 电量低于10%<br>绿灯闪烁 正在充电(充电完成后绿灯常亮) |
| *若无任何操作,指示灯常亮30秒后自动熄灭。按电源键可以重                   | 新点亮指示灯。                           |                                                                            |

# 访问 micro SD 卡

\*路由器只支持您按照已设置好的访问方式访问 micro SD 卡。默认使用 USB 线访问。

#### 使用 USB 线

使用 USB 线将路由器连接到计算机后,可以像访问 U 盘一样访问 micro SD 卡。

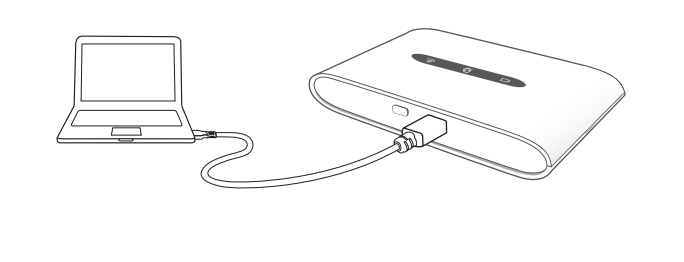

#### 通过 Wi-Fi 网络

- 1. 访问设备 (手机、平板等) 连接路由器的 Wi-Fi 网络。
- 2. 登录路由器触屏版管理页面,进入 设备→存储共享,选择 网络共享模式。
- 3. 在访问设备上使用相关软件(比如 ES 文件浏览器)访问网络地址 "192.168.1.1"即可访问 micro SD 卡。

\*若不清楚如何使用相关软件访问网络地址,请登录网站 www.tp-link.com.cn 下载 详细配置指南。

## 常见问题

### 忘记登录密码怎么办(如何复位)?

打开路由器后盖,使用尖状物按住 Reset 孔(约3秒钟)直到所有 指示灯闪烁,松开按键。

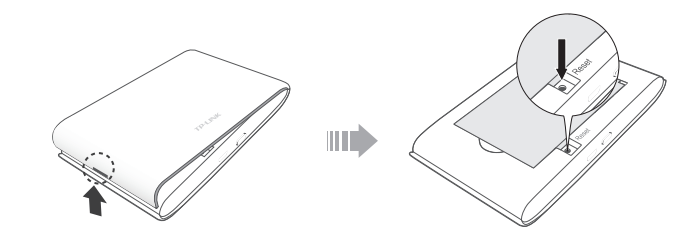

#### 无法连接到路由器的Wi-Fi网络怎么办?

- ・确保客户端已断开与其他网络的连接。
- ・确保客户端无线网络连接的"IP地址"和"DNS服务器"为自动获取。

| IP 地址 ( I )      |  |
|------------------|--|
| 子网掩码(旦)          |  |
| 默认网关( <u>D</u> ) |  |